## ADDING A 3<sup>RD</sup> PARTY BILLER TO SMARTWARE

- 1. Click on New Order to get the Customer Screen where a new customer can be added.
- 2. Click on the + button to create a new customer.

|                       | New Work Order:      |                        |           |        |        |            |           |         |             |          |            |
|-----------------------|----------------------|------------------------|-----------|--------|--------|------------|-----------|---------|-------------|----------|------------|
| Calendar & Tasks      |                      |                        |           |        |        |            |           |         |             |          |            |
|                       | Work Order           | 🗎 Save and Open        | H Save ØD | iscard | Custor | mer Search |           | Export  | Q Search *  | Q Search | 🝠 Clear    |
| Lud Dashboards        | Job Descriptions     |                        |           |        | Dhonou |            | Emails    |         | Dest        |          |            |
| \$ Accounting         | Job Description.     |                        |           |        | Phone. |            | Email.    |         | Code        | ai<br>1: |            |
| Administrative        |                      |                        |           |        | Name:  |            | Address   |         | City:       |          |            |
|                       | Name:                |                        |           |        | 10:    |            | Territory |         | *           |          |            |
| T Customer            | Address:             |                        |           | ~      |        |            |           |         |             |          |            |
| j⊟ Dispatch           | Address Note:        |                        |           | - 2    | •      | Name Phone | Email     | Ť ΙĎ Τλ | vpe Address | City Zip | Active     |
| Material              |                      |                        |           |        |        |            |           |         |             |          | Activ 🗸    |
| 🖨 Reports             |                      |                        |           |        | Search | ×          |           |         |             | No items | to display |
| Setup Franchise       | Third Party Billing: |                        |           |        |        |            |           |         |             |          |            |
| 🏦 Setup Brand         | Zone:                |                        |           | ~      |        |            |           |         |             |          |            |
| 🖨 Vehicle Maintenance | Equipment:           |                        | ✓         | +      |        |            |           |         |             |          |            |
| 🚔 Work Order          | Internal Work Order  | Select Equipment       |           | +      |        |            |           |         |             |          |            |
| New Order             | Comments:            |                        |           |        |        |            |           |         |             |          |            |
| Search                |                      |                        |           |        |        |            |           |         |             |          |            |
| Send Confirmation     | Dispatch Code:       |                        |           | ~      |        |            |           |         |             |          |            |
| WO Search:            | Skill Level:         |                        |           |        |        |            |           |         |             |          |            |
| >                     | Scheduler:           | <b>₩</b> +1 <b>₩</b> □ |           |        |        |            |           |         |             |          |            |

3. Select Commercial to add a Company name.

| Customer       |            | H Save and Open | H Save | Ø Discard |
|----------------|------------|-----------------|--------|-----------|
| Туре: 3        | Commercial |                 |        | ~         |
| Company:       |            |                 |        |           |
| Address 1:     |            |                 |        |           |
| Address 2:     |            |                 |        |           |
| Postal         |            |                 |        |           |
| Code:<br>City: |            |                 |        |           |
| Sil).          |            |                 |        |           |

- 4. Enter Company Name, Address and phone number.
  - a. If using a zip code that is outside of your territory, you will get a message to let you know. You can still use the address without adding the postal code.

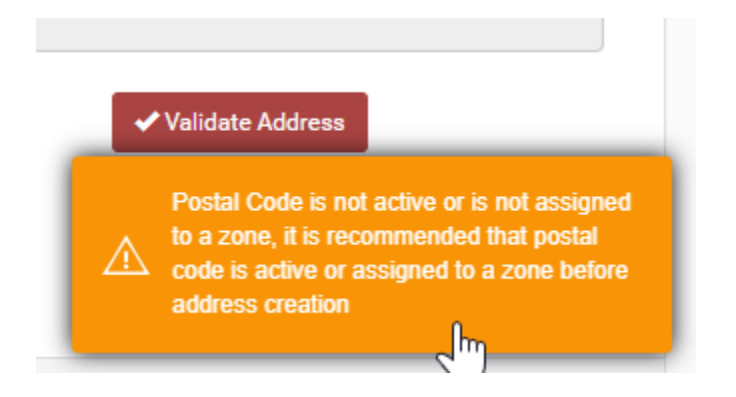

5. Validate Address. If using a P.O. Box, it will validate to just a city, state and zip code.

| Google Mappin        | g Address:                      |               |          |
|----------------------|---------------------------------|---------------|----------|
| Grandville, MI 4     | 19418                           |               |          |
| Postal code is I     | not in any of your Territories. |               |          |
| Mapping<br>Accuracy: | APPROXIMATE V                   | 🖌 Validate Ad | dress    |
| Lat:                 | 42.88662                        | Long:         | -85.7657 |

6. Click on Save. If using a P. O. Box, you will get a red error message saying that the address can't be found on Google. Move the location point on the validation map, then click on Save again. The system will allow the second save.

| ustomer                         |                            |         | H Save and Open                                                   | H Save                                                                   | Ø Discard                                            |
|---------------------------------|----------------------------|---------|-------------------------------------------------------------------|--------------------------------------------------------------------------|------------------------------------------------------|
| Туре:                           | Commercial                 |         |                                                                   |                                                                          | ~                                                    |
| Company:                        | Third Party Biller         |         |                                                                   |                                                                          |                                                      |
| Address 1:                      | P.O. Box 133               |         |                                                                   |                                                                          |                                                      |
| Address 2:                      |                            |         |                                                                   |                                                                          |                                                      |
| Postal<br>Code:                 | 49418                      |         |                                                                   |                                                                          |                                                      |
| City:                           | Grandville                 |         |                                                                   |                                                                          |                                                      |
| State/Prov.:                    | Michigan                   | ~       |                                                                   |                                                                          |                                                      |
| Phone<br>Number:                | (254) 555-5555             | Туре:   | Cell Phone 🗸                                                      | Desc:                                                                    |                                                      |
| Alt Phone:                      | (###) ###-####             | Type:   | Cell Phone 🗸                                                      | Desc:                                                                    |                                                      |
| Email<br>Address:               |                            |         |                                                                   | Desc:                                                                    |                                                      |
| Google Mappin<br>Grandville, MI | <b>g Address:</b><br>19418 |         |                                                                   |                                                                          |                                                      |
| Postal code is                  | not in any of your Terri   | tories. | Error                                                             |                                                                          |                                                      |
| Mapping<br>Accuracy:            | APPROXIMATE                | *       | dataFactory.p<br>Detail::400::C<br>Google - plea:<br>Customer scr | ostTableItems:<br>ould not locate<br>se retry or put<br>een if it cannot | CustomerWi<br>address on<br>in on the<br>be found on |
| Lat:                            | 42.88662                   |         | Google                                                            | J                                                                        |                                                      |
|                                 |                            |         |                                                                   |                                                                          |                                                      |
|                                 |                            |         |                                                                   |                                                                          |                                                      |
| Google Mappir                   | a Address:                 |         |                                                                   |                                                                          |                                                      |
| Grandville ML                   | -                          |         |                                                                   |                                                                          |                                                      |

| Grandville, N        | AI 49418             |                 |                                    |               |
|----------------------|----------------------|-----------------|------------------------------------|---------------|
| Postal code          | is not in any of you | ur Territories. |                                    |               |
| Mapping<br>Accuracy: | APPROXIM             | ATE 🗸           | ✓ Validate                         | Address       |
| Lat:                 | 42.88662             |                 | Long:                              | -85.76575     |
| Мар                  | Satellite            |                 |                                    |               |
|                      |                      | JENISON         | Grandville                         | CLYDE PARK    |
|                      | Georgetown<br>Twp    | W               |                                    |               |
|                      |                      |                 | 913                                |               |
|                      |                      |                 | GRANDVILLE<br>BUSINESS<br>DISTRICT | CHATEAU HILLS |
| idsonville           |                      |                 | SOUTH                              |               |

- 7. Select 3<sup>rd</sup> Party as Billing Type.
- 8. Click on Save.
- 9. Discard work order.

| Work Order       |                                | a Save and Open     | 9                | ⊘ Discard |
|------------------|--------------------------------|---------------------|------------------|-----------|
| Job Description: |                                |                     |                  |           |
|                  |                                |                     |                  |           |
| Name:            | Third Derty Dillor             |                     |                  | 0         |
| Address:         | 49418 - Home Address - P.O. Br | ox 133 Grandville M | lichigan 4941    | 8         |
| Address Note:    |                                | on roo oranormo, m  | in inguit to the |           |
|                  |                                |                     |                  |           |
|                  |                                |                     |                  |           |

| Customer                      |                           |                           | 8 H Save       | Ø Discard |
|-------------------------------|---------------------------|---------------------------|----------------|-----------|
| Company:                      | Third Party Biller        | 7 Billing Type:           | 3rd Party      | ~         |
| Tax Exempt:                   |                           | Type:                     | Commercial     | ~         |
| Do Not Mail:<br>Special Info: |                           | Credit Term:              | Due On Receipt | ~         |
|                               |                           | Lead Source:              |                | ~         |
|                               |                           | Secondary<br>Lead Source: |                | ~         |
|                               |                           |                           |                |           |
| D:3796713 Created:2021        | -05-27 Updated:2021-05-27 |                           |                |           |